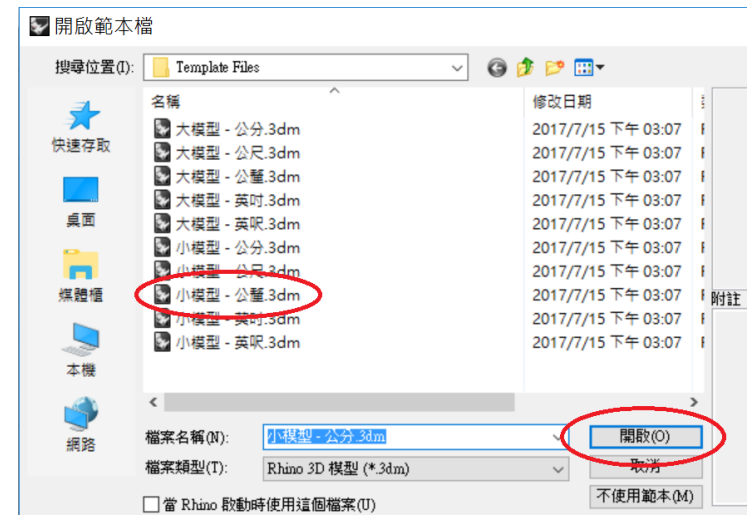

開啟 Rhinoceros 軟體,選用「小模型 - 公釐.3dm」。

| 🜄 未命                          | 名 - Rh      | inocerc | s Corpo | orate (3 | 2 位元)  |              |             |
|-------------------------------|-------------|---------|---------|----------|--------|--------------|-------------|
| 檔案(F)                         | 編輯(E)       | 檢視(V)   | 曲線(C)   | 曲面(S)    | 賽體(O)  | 網格(M)        | 尺寸          |
| 自動儲存5<br>指令:_De<br><b>指令:</b> | 完成<br>slete |         |         |          |        |              |             |
| 標準                            | 工作平面        | 設定被     | 圖 顯示    | 、 選取     | 作業視識   | <b>訪配置</b> 7 | 可見性         |
| <b>\$</b>                     |             | 2       | Ø 🖗     | 😹 😭      | 1213 ( | ) 🕥 !        | <b>Ş</b> (î |
|                               | Тор         | )       |         |          |        |              |             |
| 夷₫                            | 1           |         |         |          |        |              |             |
| ₩33 <mark>14</mark>           |             |         |         |          |        |              |             |
|                               | ř           |         |         |          |        |              |             |

雙按滑鼠左鍵點選"Top"以放大開啟上視圖(Top view)視窗。

| 🔽 未命           | 名 - Rhi                | nocero        | s Corpo  | orate (3    | 32 位元) · |
|----------------|------------------------|---------------|----------|-------------|----------|
| 檔案(F)          | 編輯(E)                  | 檢視(∀)         | 曲線(C)    | 曲面(S)       | 實體(O)    |
| 橋回中心員<br>第一軸終點 | と ( 可塑形的<br>と ( 角(C) ) | 的(D) 整直<br>:  | (V) 角(C) | 直徑(I)       | 從集點(F) 珇 |
| 指令:            |                        |               |          |             |          |
| 標準             | 工作平面                   | 設定視           | 圖〉顯示     | 〒 選取        | 作業視窗     |
|                | 7 <b>B</b> , é         | <b>)</b> [] ) | K D I    | <b>]</b> ~_ | @ ∲ `    |
| ₽ °            | Top  •                 | •             |          |             |          |
| N.D            |                        |               |          |             |          |
| Ø              | $\mathcal{O}$          |               |          |             |          |

選用橢圓功能選項以繪製橢圓,也可以直接輸入指令:Ellipse。

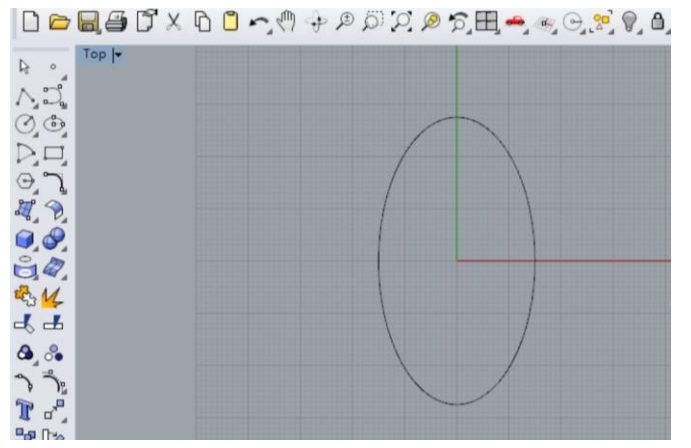

將橢圓中心點設定為:0,0,第一軸線端點設定為:15,0,第二軸線端點設定為:0,27.5;這樣 就可以畫出一個中心點位在座標0,0上,寬30mm\*高55mm的橢圓了。

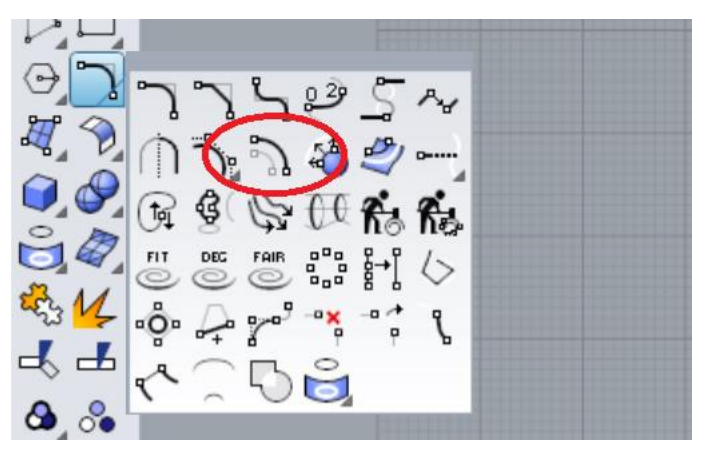

選用偏移曲線功能選項以產生內橢圓,也可以直接輸入指令:Offset。 先在橢圓線上點一下,設定偏移量為:4,再將游標移到橢圓內側點一下。

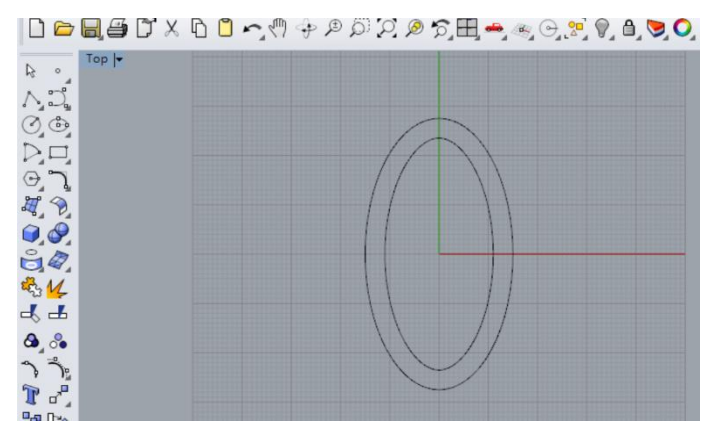

產生往內偏移 4mm 的內橢圓。

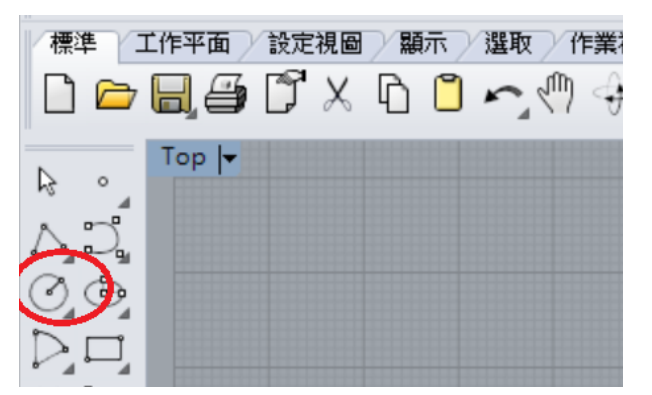

選用畫圓功能,繪製圓形;也可以直接輸入指令:Circle。

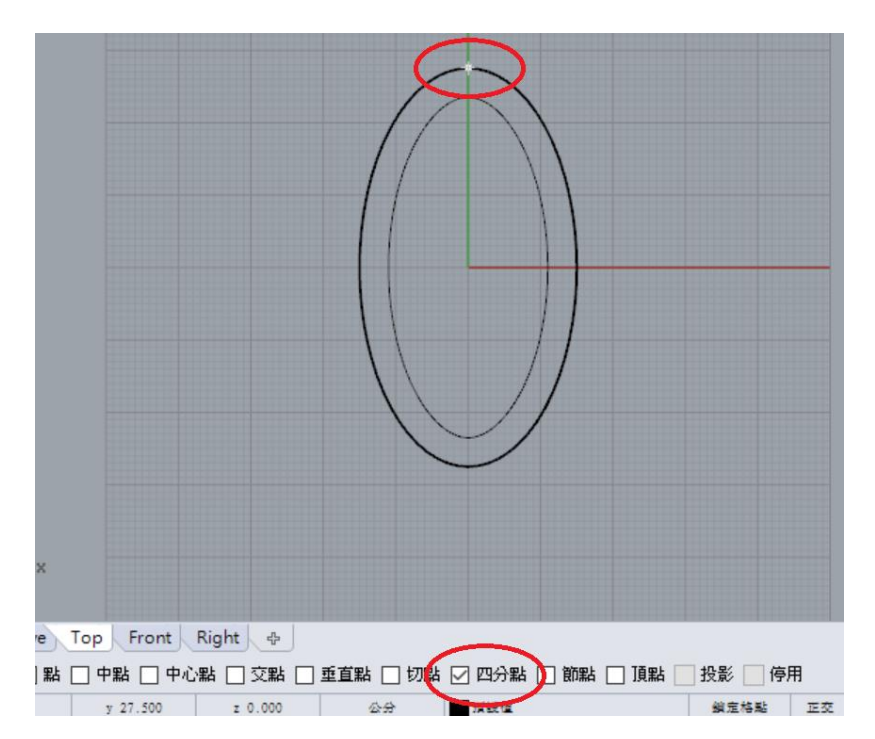

為了更精確定位,可以輸入圓心座標為:0,27.5。或使用物件鎖點功能:四分點,也可以直接 輸入指令:quad,隨後將游標接近外橢圓上方,出現該處鎖點後按下滑鼠確定即可。 再用偏移曲線功能或畫圓功能,在劃出半徑為:5的同心圓。

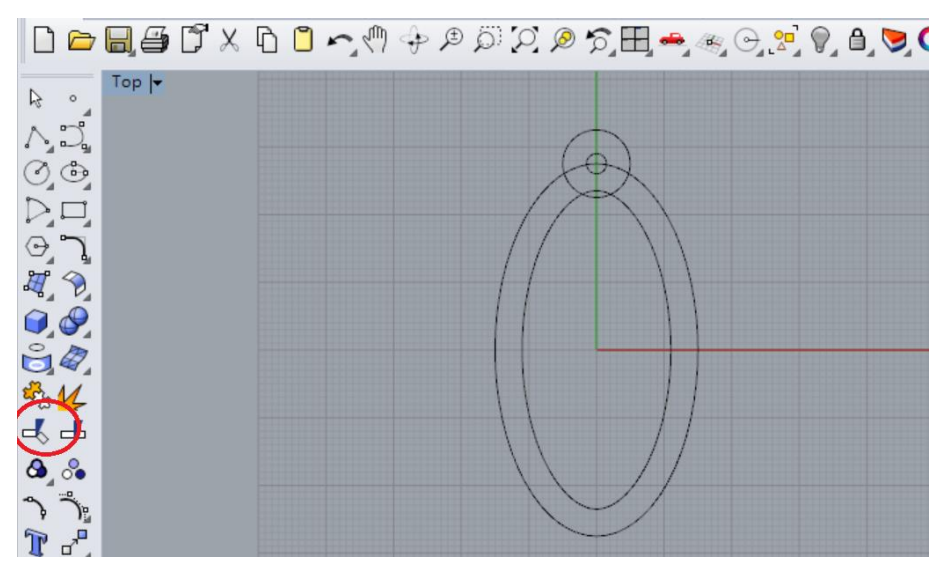

選用修剪功能選項以裁切掉多餘的線條,也可以直接輸入指令:Trim。

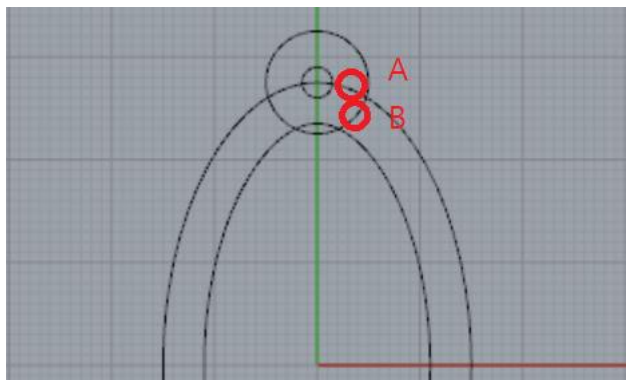

選取切割用物件:大圓和大橢圓(如圖中 A、B 兩處),後按 Enter 確定。 選取要修剪的物件:如圖中 A、B 兩處。

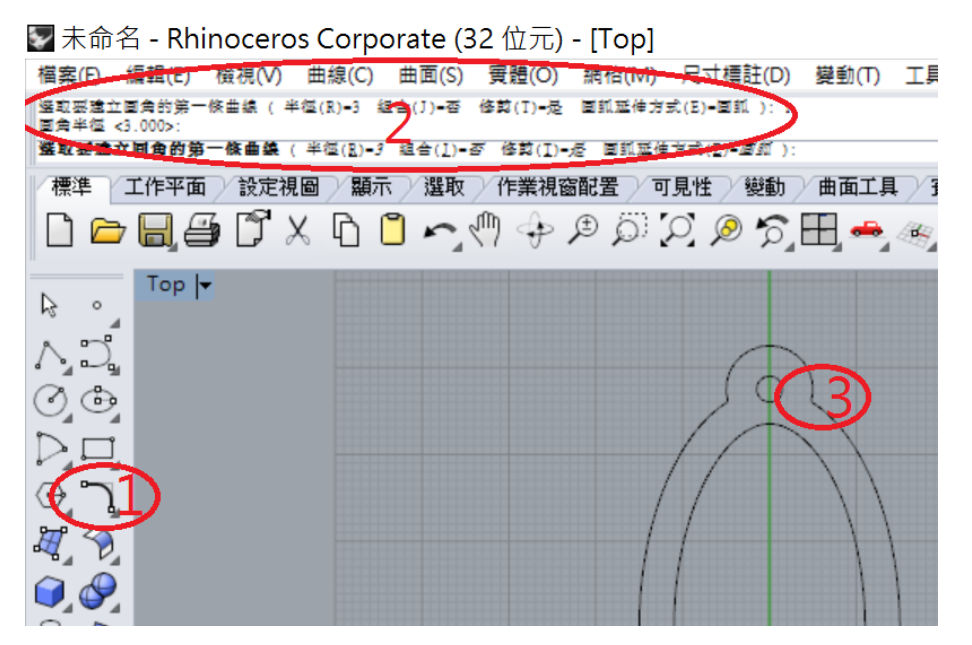

選用曲線圓角功能選項以產生圓角,也可以直接輸入指令:Fillet。 輸入圓角半徑為:3,在欲產生圓角的交點處的一側(半徑為5的圓弧)點一下,再到另一側(大

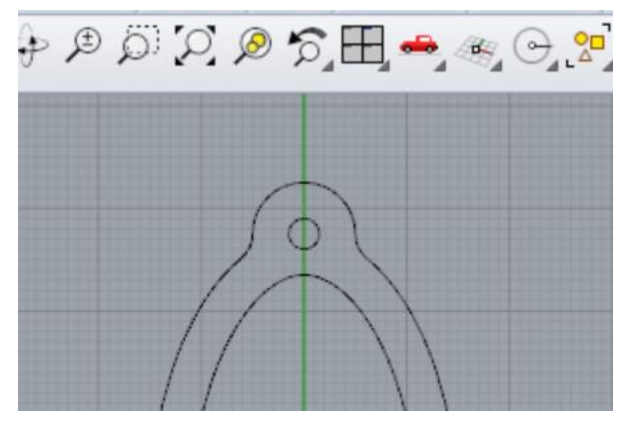

以把尖角的交點修剪成圓角。

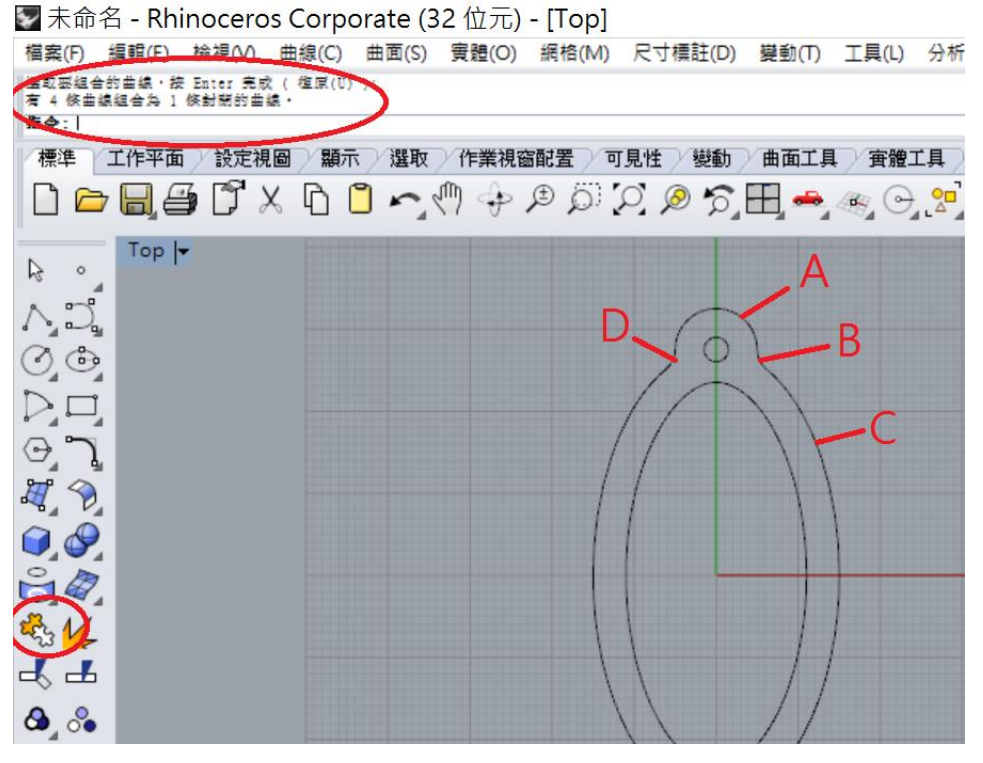

以上步驟畫完的只是各個獨立的線條,並不能視為完整的封閉曲線。 選用組合的功能;也可以直接輸入指令:Join,隨後分別點選A、B、C、D點,將各個獨立的 線條組合成完整的封閉曲線。

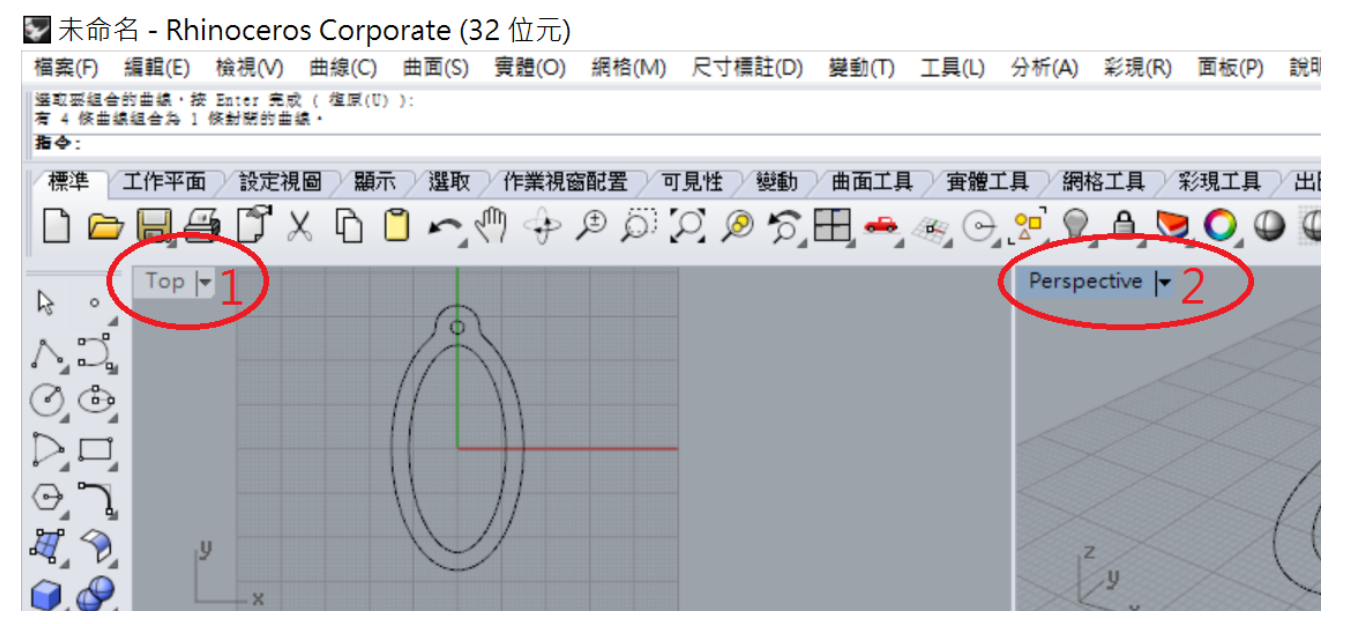

雙按滑鼠左鍵點選"Top"以回到四個視圖狀態的視窗,再雙按滑鼠左鍵點選"Perspective",放大開啟透視圖(Perspective view)視窗。

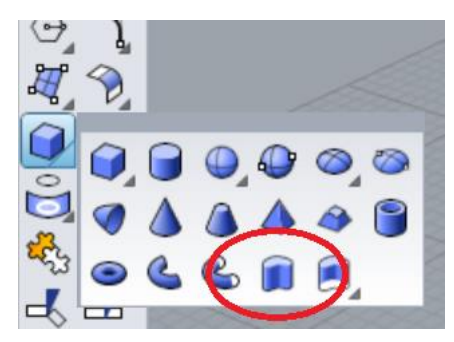

選取擠出封閉的平面曲線功能,也可以直接輸入指令:ExtrudeCrv。 框選先前畫好的整個圖形,擠出距離輸入:4。

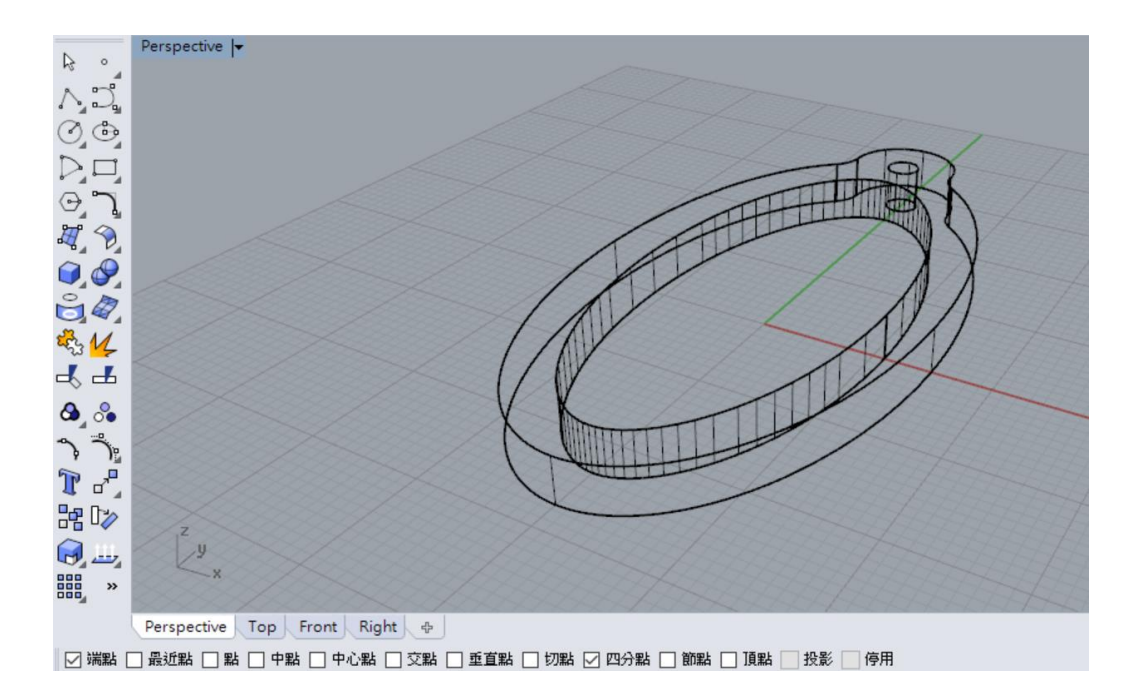

## 初步完成了一個厚度為 4mm 的外框。

▼未命名 - Rhinoceros Corporate (32 位元) - [Perspective]

榴案(F) 編輯(E) 檢視(V) 曲線(C) 曲面(S) 實體(O) 網格(M) 尺寸櫄註(D) 變動(T) 工具(L) 分析(A) 彩現(R) 面板(P) 說明(H

| 展示復式已初換為"彩冠模式"。<br>正在還立網絡 按 Esc 取消<br>指令: <br>標準 工作平面 設定祷 | 邊原<br>框架模式                             | 「可見性」、變動、曲面工具、實體工具、網格工具、彩現工具、出圖             |
|-----------------------------------------------------------|----------------------------------------|---------------------------------------------|
| Perspective ly                                            | · 彩現模式 2<br>1 EMPHH##                  | `♡. ❷ \$7,⊞,♣,≪, ⊝, ?? \$7, 8, 8, ♥, 0, 0 @ |
| ∧.<br>∩.<br>⊘.o                                           | X 光模式<br>工程国模式<br>藝術風格模式               | ATT                                         |
|                                                           | 詞≢侯丸<br>列印預覽<br>平坦著色(F)<br>僅著色淵取的物件(S) |                                             |
|                                                           | 平移、編放、旋轉(Z)                            |                                             |
| <sup>♣</sup> 3 <mark>4</mark><br>♣ ♣                      | 設定祝画(V)<br>設定工作平面(P)<br>設定攝影機(E)       |                                             |
|                                                           | 使用中的作業視窗(A)<br>作業視窗配置(V)               |                                             |

框架模式對許多人來說,無法清楚的看出立體樣貌,特別是複雜模型的各部相關位置,選用彩 現模式加上空間漫遊(按滑鼠右鍵同時移動游標)的功能就可以看到相當寫真的模型了。

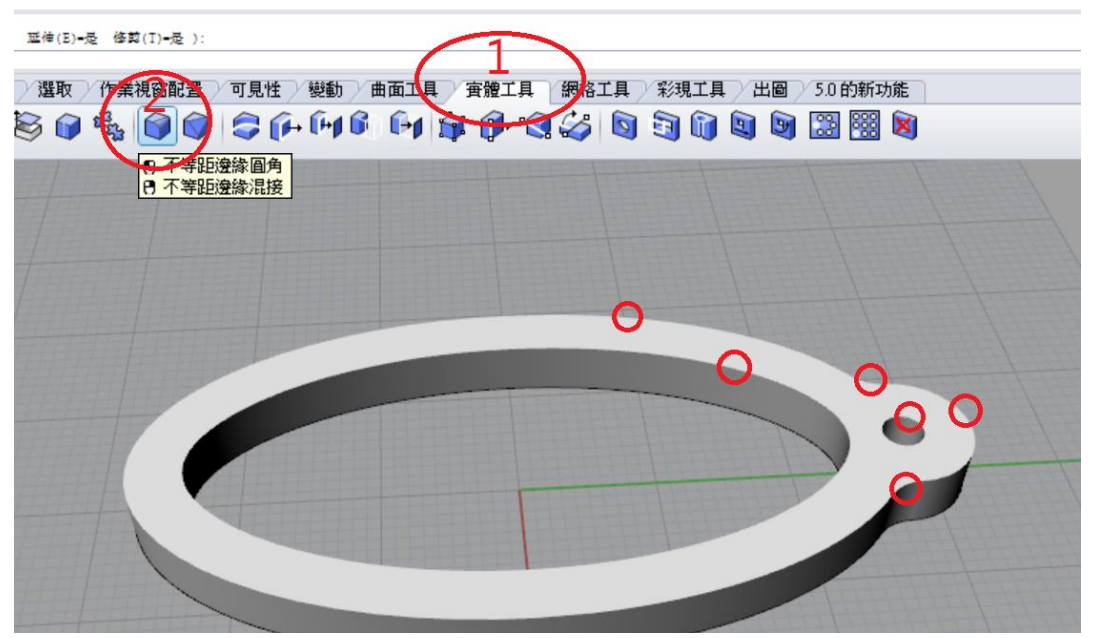

使用不等距邊緣圓角功能;也可以輸入指令:FilletEdge,將圓角半徑設為1.5。點選圖中各圈出的邊緣位置6處。

如果底面也要做圓角,內側橢圓可以考慮不做,以利 3D 列印時的穩定和美觀,如下一步驟圖示。

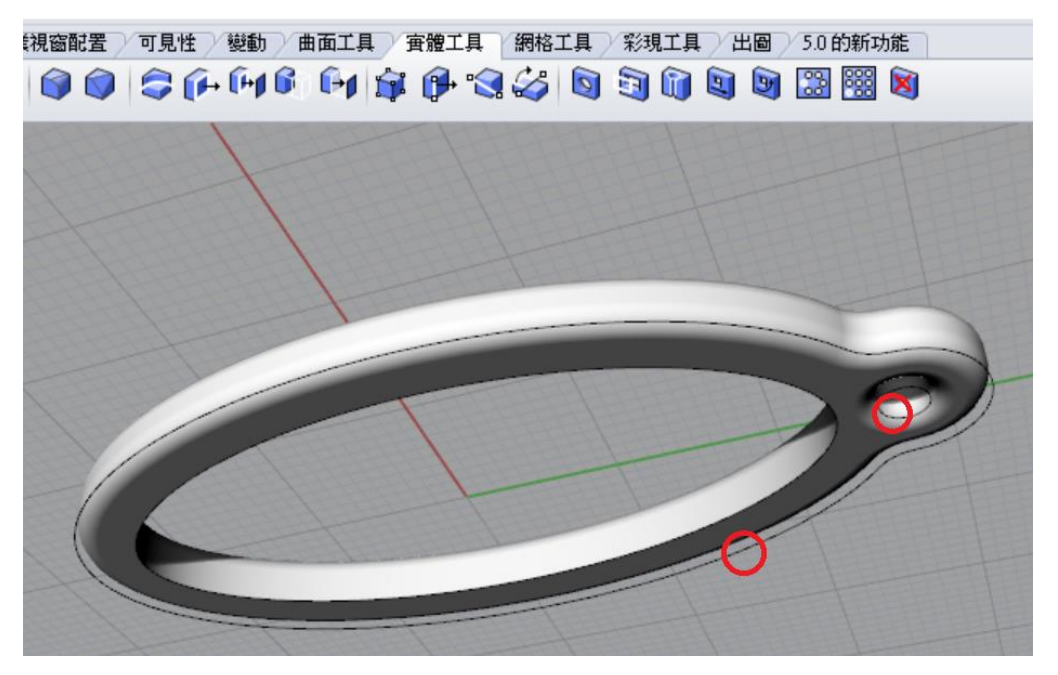

將原來繪製的曲線刪除,使用 Selcrv 指令自動選擇所有曲線或分別點選後按刪除鍵(Delete)即可。

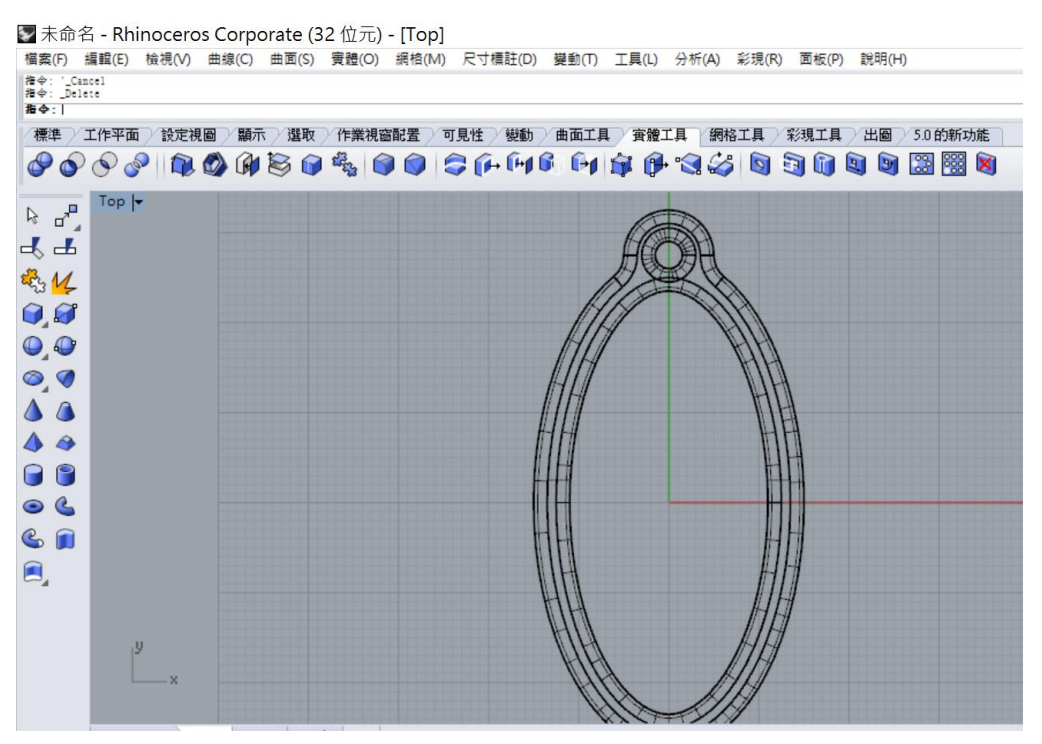

回到上視圖(TOP View)。

| ► •                                  | Top | ▶ 文字物件                                             | × |
|--------------------------------------|-----|----------------------------------------------------|---|
| v<br>V<br>Q<br>D<br>D<br>D<br>D<br>D |     |                                                    |   |
|                                      |     | 字型<br>名稱(N): 王漢宗特圖體繁<br>□ 粗體(B)<br>□ 斜體(I)         | ~ |
| © Ø<br>♣ ¼<br>-{ -L                  |     | 建立<br>○曲線(C) 使用單線字型<br>○曲面(S)<br>● 實體(O)<br>□ 群組物件 |   |
|                                      |     | 文字大小<br>高度(H): 15 公分<br>實體厚度(T): 4 公分              |   |

利用文字物件功能輸入文字,字的筆劃以簡單清楚為佳,大小應能填滿並與做好的內框有相當 重疊,上圖的參數僅供參考。。

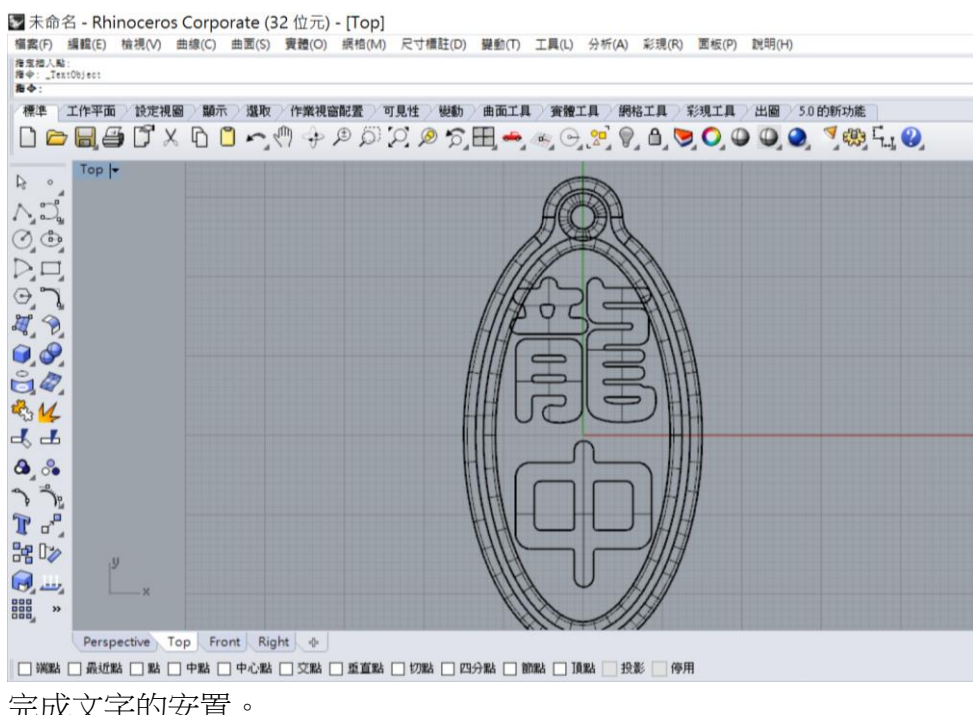

完成文字的安置。

第 未命名 - Rhinoceros Corporate (32 位元) - [Perspective] 編集(F) 編載(E) 檢視(M) 曲線(C) 曲面(S) 實體(O) 網絡(M) 尺寸欄註(D) 變動(T) 工具(L) 分析(A) 彩現(R) 面板(P) 説明(H) 海中:\_TextObject 正在遺立網络... 絵 Esc 取消 編中:| 工作平面 / 設定視圖 / 顯示 / 温取 / 作業視窗記畫 / 可見性 / 變動 / 曲面工具 / 實體工具 / 網格工具 / 彩現工具 / 出圖 / 50的新功能 標準 D 🗁 🗐 🖨 🖸 X 🖸 🖸 ∽, 🦏 🕂 🖉 🍳 🎾 🏹 🖉 🎘 🖽 🥌 종, ල, 密 🌒 🌢 💆 🔾 🗶 🧕 🧖 🥮 특, 🎱 Perspective |-R 0,0 D,D 0 H. D 0.0 8,4 3 M 44 ۵ ۵ یں ہے۔ اگر می 28 D> Perspective Top Front Right □ 端點 □ 最近點 □ 點 □ 中點 □ 中心點 □ 交點 □ 重直點 □ 切點 □ 四分點 □ 節點 □ 頂點 □ 投影 □ 停用

轉成透視圖(perspective)來看,將會發現文字塊和外框並沒有理想的連接,印製成實體將脫落或不牢固,可以加入小方塊來做連接。

外框的厚度為4,加入的小方塊可以將厚度設為1-2mm,以兼顧美觀。

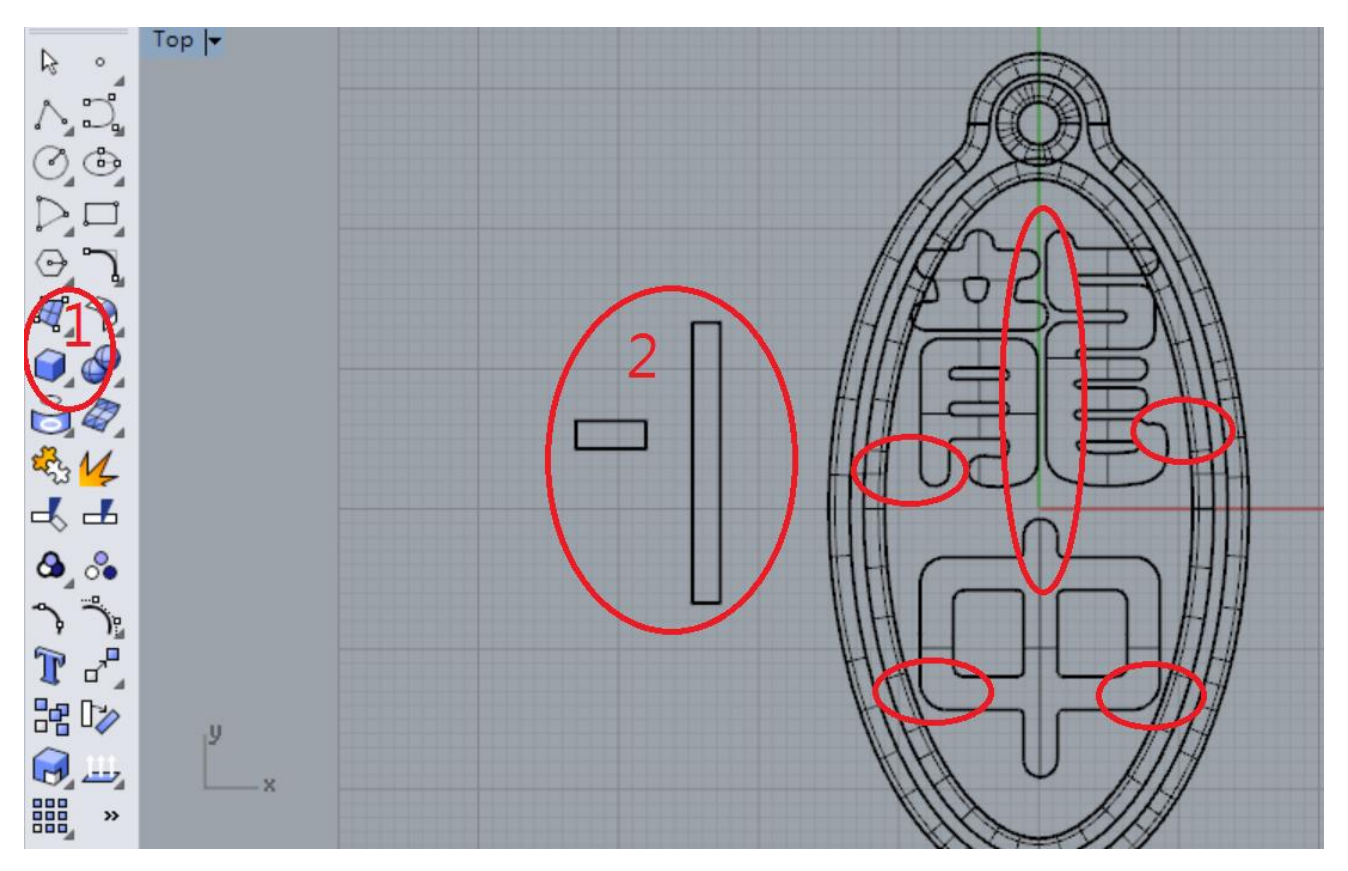

選擇擠出立方體的功能,依自己的需求擠出用來固定文字的小方塊;以本例來說,分別擠出一個 2\*5\*2 和一個 2\*25\*2 的小方塊,其中較小的要複製成 4 個,共用在 5 個地方。 複製物件可用功能選項,可以用指令"COPY",也可以點選物件後塊按下"alt"鍵。 ▼ 未命名 - Rhinoceros Corporate (32 位元) - [Top] 檔案(P) 編輯(E) 檢視(V) 曲線(C) 曲面(S) 實體(O) 網槍(M) 尺寸標註(D) 變動(T) 工具(L) 分析(A) 彩現(R) 面板(P) 説明(H)

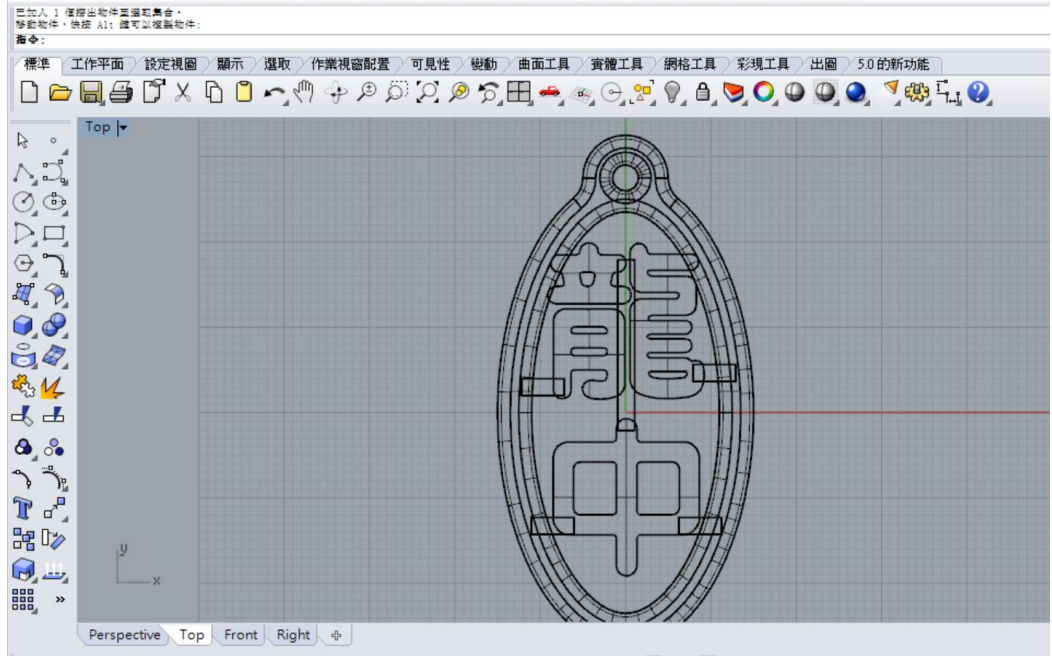

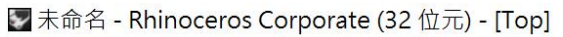

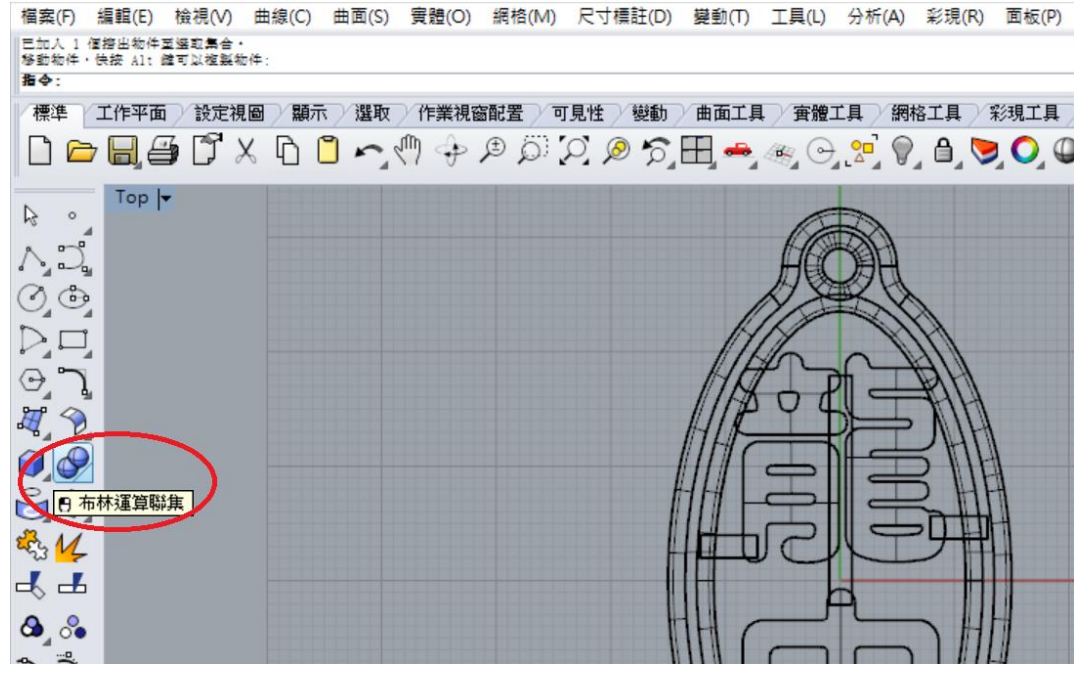

選用布林運算的聯集功能,將圖上所有物件框選起來。

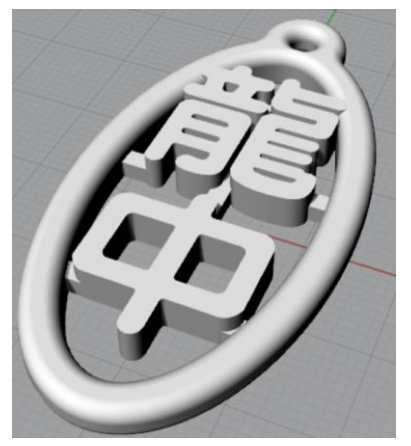

正面。

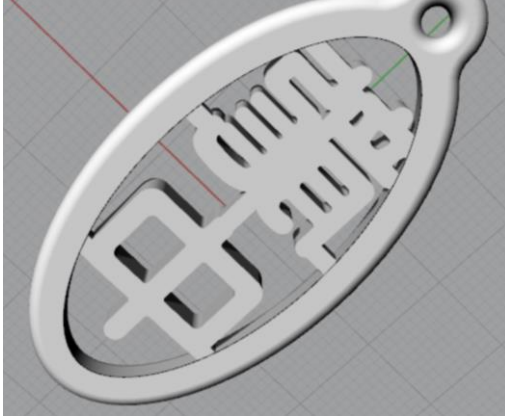

背面。